## ้คู่มืออ้างอิงฉบับย่อสำหรับซีรีย์ VL-SVN511 และ VL-MVN511

เอกสารนี้อธิบายเกี่ยวกับการทำงานพื้นฐานของซีรีย์ VL-SVN511 และ VL-MVN511 สำหรับรายละเอียดเพิ่มเติม โปรคดูที่คำแนะนำการใช้งานที่รวม ไว้กับซีรีย์ VL-SVN511 และ VL-MVN511

#### การควบคุม

#### จอแสดงผลหลัก

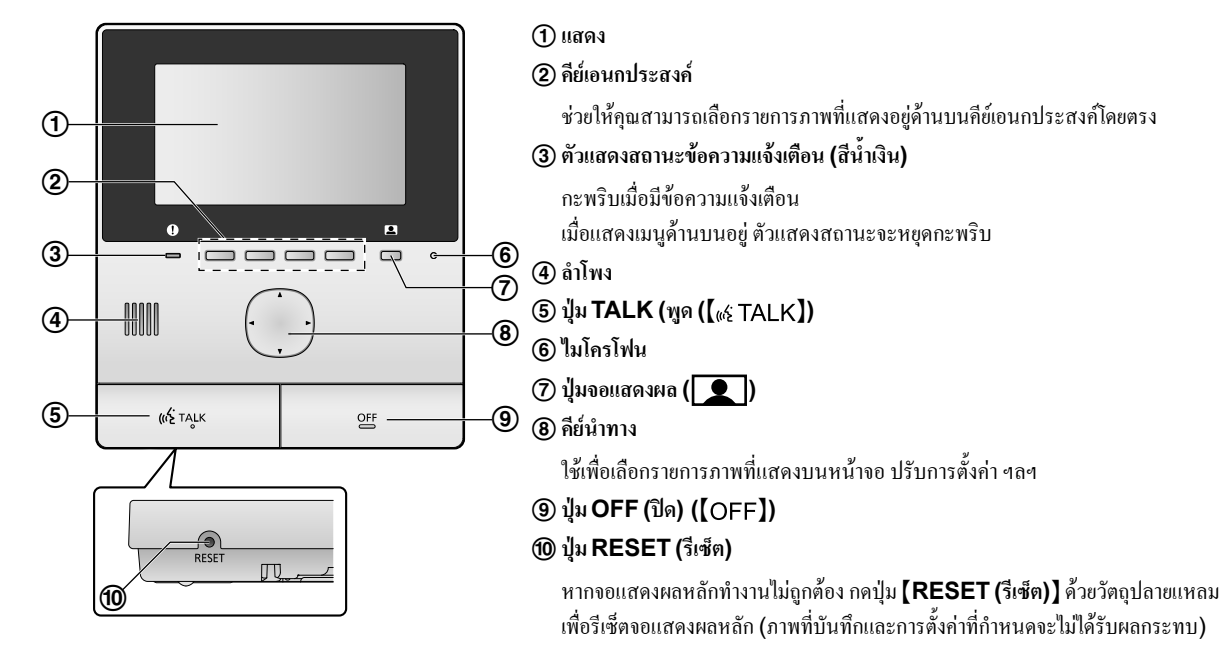

### โทรศัพท์สำหรับหน้าประตู

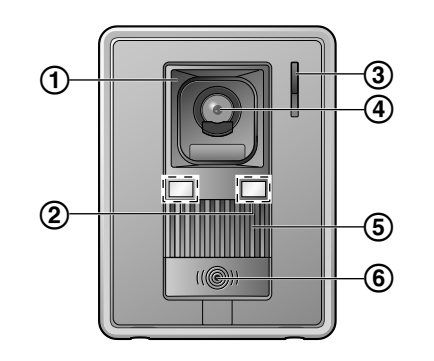

# ที่ครอบเฉนส์ ไฟ LED

ใช้เพื่อส่องไฟไปยังใบหน้าของผู้มาเยี่ยมหรือบริเวณด้านหน้าโทรศัพท์สำหรับหน้าประตู เพื่อให้สามารถมองเห็นใบหน้าของผู้มาเยี่ยมในความมือได้

3 ใมโครโฟน

(4) เลนส์กล้อง

(5) ลำโพง

(6) ปุ่มโทรและตัวแสดงสถานะ (สีแดง)

ไฟสีแคงจะสว่างขึ้นเมื่อเปิดใช้เครื่อง

### การทำงาน

### การรับสายจากโทรศัพท์สำหรับหน้าประตู

เมื่อคุณได้รับสายจากโทรศัพท์สำหรับหน้าประตู จอแสดงผลหลักจะมีเสียงดังขึ้น และแสดงภาพจากโทรศัพท์สำหรับหน้าประตู

### ในการรับสาย

กดปุ่ม ( แร่ TALK )

- พูดในระยะห่างประมาณ 50 ซม. จากไมโครโฟน
- หรือพูดกับแขก หากคุณและแขกพูดพร้อมกัน แต่ละฝ่ายจะไม่ได้ยินอีกฝ่ายหนึ่ง
- คุณสามารถพูดได้สูงสุดประมาณ 90 วินาที

### ในการวางสาย

กดปุ่ม **(**OFF)

### การตรวจดูบริเวณด้านนอกด้วยโทรศัพท์สำหรับหน้าประตู

คุณสามารถตรวจดูเสียงและภาพได้จากโทรศัพท์สำหรับหน้าประตู

## 1 กด 👤

- หากมีโทรศัพท์สำหรับหน้าประตูหลายเครื่อง ให้เลือกเครื่องที่ด้องการ 
   → OK
- ภาพจากโทรศัพท์สำหรับหน้าประตูจะปรากฏขึ้น
- 2 ตรวจคูเสียงและภาพ
- คุณสามารถพูดกับฝ่ายที่ดูอยู่ใด้โดยการกด [ แล่ TALK ]

### **3** กด [OFF]

การบันทึกด้วยตนเอง (บันทึกในขณะที่ตรวจดู)

ในขณะที่ตรวจดู ให้กด 🔝 จะมีการบันทึกภาพได้สงสุด 8 ภาพ

• 💶 🔘 จะปรากฏบนหน้าจอเมื่อทำการบันทึก

### การแสดงภาพที่บันทึก

เมื่อมีการบันทึกภาพใหม่ (นั่นคือ ภาพที่ยังไม่ได้แสดง) ตัวแสดงสถานะข้อความแจ้งเตือนจะกะพริบและข้อความ "**New (ใหม่)"** จะปรากฏขึ้น

1 เมนูด้านบน → **I**→OK.

หน้าจอ "Recorded image list (รายการภาพที่บันทก)" จะปรากฏขึ้น

2 เลือก "Unplayed images (ภาพที่ยังไม่ได้แสดง)" (สำหรับภาพใหม่) หรือ "Played images (ภาพที่แสดงแล้ว)" (สำหรับภาพที่แสดงแล้ว)→ OK

ชคภาพใหม่ล่าสุดในประเภทที่เลือกจะปรากฏขึ้น

### 3 เรียกคูชุคภาพและภาพ

- การใช้งานต่อไปนี้สามารถทำได้
  - 💮 เรียกดูชุดภาพจากชุดภาพใหม่กว่าไปยังชุดภาพที่เก่ากว่า
  - 🕞 เรียกดูชุดภาพจากชุดภาพเก่ากว่าไปยังชุดภาพที่ใหม่กว่า
  - เรียกดูภาพภายในชุดภาพ

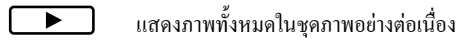

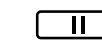

หยุคการแสดงภาพอย่างต่อเนื่อง

© Panasonic System Networks Co., Ltd. 2015

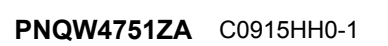

\*PNQW4751ZA\*

## Panduan Singkat untuk Seri VL-SVN511 dan VL-MVN511

Dokumen ini menjelaskan tentang operasi dasar seri VL-SVN511 dan VL-MVN511. Untuk informasi lebih lanjut, lihat petunjuk pengoperasian yang disertakan dengan seri VL-SVN511 dan VL-MVN511.

### Kontrol

#### **Monitor Utama**

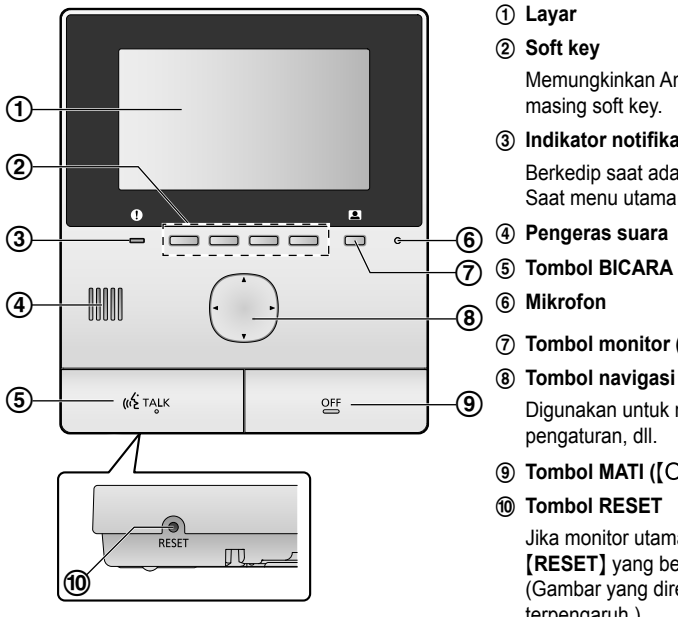

#### Doorphone

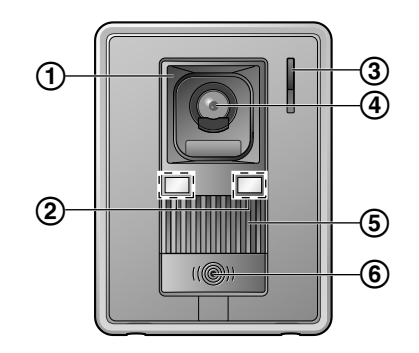

### 2 Soft key

Memungkinkan Anda memilih item agar ditampilkan langsung di atas masingmasing soft key.

#### ③ Indikator notifikasi (biru) Berkedip saat ada notifikasi. Saat menu utama ditampilkan, indikator akan berhenti berkedip.

### –6 ④ Pengeras suara

-(7) ⑤ Tombol BICARA ([«ἑ TALK])

(7) Tombol monitor (

Digunakan untuk memilih item yang ditampilkan pada layar, menyetel pengaturan, dll.

(9 Tombol MATI ([OFF])

#### 10 Tombol RESET

Jika monitor utama tidak dapat dioperasikan dengan benar, tekan tombol [RESET] vang berbentuk runcing untuk menyetel ulang monitor utama. (Gambar yang direkam dan pengaturan yang telah disetel tidak akan terpengaruh.)

#### 1 Penutup lensa

2 Lampu LED

Digunakan untuk menerangi wajah pengunjung atau daerah di depan doorphone agar wajah pengunjung dapat terlihat dalam gelap.

#### ③ Mikrofon

- (4) Lensa kamera
- (5) Pengeras suara
- 6 Tombol panggilan dan indikator (merah)
- Lampu berwarna merah saat listrik menyala.

### Operasi

#### Meniawab panggilan doorphone

Saat Anda menerima panggilan dari doorphone, monitor utama berbunyi dan menampilkan gambar dari doorphone tersebut.

#### Untuk menjawab panggilan

Tekan [ 🔬 TALK ].

- Bicaralah dalam jarak 50 cm dari mikrofon.
- Bicaralah secara bergantian dengan pengunjung. Jika Anda dan pengunjung berbicara pada saat yang sama, Anda tidak akan dapat mendengar satu sama lain.
- Anda dapat berbicara hingga sekitar 90 detik.

#### Untuk mengakhiri panggilan

Tekan [OFF].

#### Memantau keadaan luar dengan doorphone

Anda dapat memantau suara dan gambar dari doorphone tersebut.

### 1 Tekan

- Jika terdapat beberapa doorphone, pilih doorphone yang diinginkan  $\rightarrow$  OK
- Gambar dari doorphone ditampilkan.

**2** Pantau suara dan gambar.

• Anda dapat berbicara kepada pihak yang dipantau dengan menekan [ 🐗 TALK ].

### 3 Tekan (OFF)

#### Merekam secara manual (merekam saat memantau)

Saat memantau, tekan **III**. Hingga 8 gambar akan disimpan.

• **e** akan ditampilkan di layar saat merekam.

#### Memutar gambar yang direkam

Saat gambar baru (mis. belum diputar) direkam, indikator notifikasi akan berkedip dan tanda "New (Baru)" akan muncul.

### **1** Menu utama $\rightarrow$ **I** $\rightarrow$ **OK**

• "Recorded image list (Daftar gambar yang direkam)" akan ditampilkan.

2 Pilih "Unplayed images (Gambar yang belum diputar)" (untuk gambar yang baru) atau "Played images (Gambar yang diputar)" (untuk gambar yang telah diputar)  $\rightarrow$  OK

• Set gambar terbaru dari jenis yang dipilih akan ditampilkan.

**3** Menjelajahi rangkaian gambar dan gambar.

- Operasi berikut tersedia.
  - Menelusuri rangkaian gambar, dari yang terbaru hingga yang lama
  - Menelusuri rangkaian gambar, dari yang lama hingga (,)yang terbaru
  - $\left( \begin{array}{c} \\ \end{array} \right)$ Menelusuri gambar di dalam rangkaian gambar
  - Memutar ulang semua gambar dalam rangkaian
    - gambar secara kontinu Menghentikan sementara pemutaran ulang secara
  - 11 kontinu

#### 4 Tekan [OFF]